## TV-NAVI KIT(W醋タイプ/オートタイプ/スマートタイプ)適合表 トヨタ TV-NAVI KITの見分け方

## 🛕 アルファードは車両の装備によって適合する品番が異なります。 スピー \_\_\_\_ カー数やモニター品番を確認のうえ製品をお買い求め願います。 方法1スピーカー数の違い ライブサウンドシステム:6 スピーカー装備 シアターサウンドシステム: 10 スピーカー装備 (ダッシュボード中央部や天井部左右にスピーカーがある) 方法2 モニター品番の違い(下図参照) ライブサウンドシステム: 16036・16054・ 16061 .16075 シアターサウンドシステム: 16037・16055・ 16067.16068 TOYOTA 16036·16054·16061·16075 → TTN-32 TOYOTA 16037.16055.16067.16068 $\rightarrow$ TTN-41 ハイラックスサーフ(H14.11~H17.7) TV-NAVI KITの見分け方について ▲ハイラックスサーフのメーカーオプションナビは2種類あり、 適合する品 番が異なります。適合可否を良くお確かめの上、製品をお買い求め願います。 ライブサウンドシステム :TTN-32が適合します JBL-SYNTHESIS プレミアムサウンドシステム :TTN-41 が適合します ●ライブサウンド と JBL-SYNTHESISプレミアムサウンドシステムの見分け方 方法① スピーカー数の違い ライブサウンドシステム プレミアムサウンドシステム : 6スピーカー装備 : 10スピーカー装備 方法② JBLマークの有無(下記の図参照) ライブサウンドシステム プレミアムサウンドシステム モニター右下マークなし モニター右下マークあり

アルファード用(H14.5~H17.4)

TV-NAVI KITの見分け方について

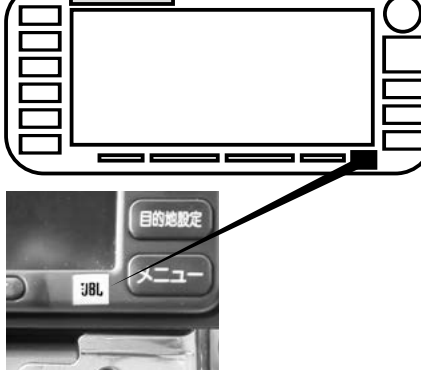

#### **@**3 エスティマ HDDナビ(H18.1~H20.12) TV-NAVI KITの見分け方について

▲ エスティマは車両の装備によって適合する品番が異なります。モニター品 番などをご確認のうえ製品をお買い求め願います。

| スーパー   | ライブサウンド <b>-</b> | → 適合品番:           | TTN-51 |
|--------|------------------|-------------------|--------|
| モニター品番 | スピーカー数           | リアモニター            | 製造メーカー |
| 56086  | 11 スピーカー装備       | あり                | 松下     |
| ライブサ   | ウンド →→ 適合        | 品番: <b>TTN-72</b> | 2      |
| モニター品番 | スピーカー数           | リアモニター            | 製造メーカー |

なし

富士通テン

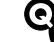

### マークX(H21.10~H24.8)のナビの見分け方

26022 | 6 スピーカー装備 |

▲マークX(H21,10~H24,8)は装備よって適合が異なります。液晶モニター 右下に記載されている5桁の番号で判別します。

|                              | モニター品番 | 適合                           |
|------------------------------|--------|------------------------------|
| スーパーライブサウンドシステム<br>12 スピーカー車 | 26047  | TTN-74<br>TTN-66A<br>TTN-10S |
| ライブサウンドシステム<br>6 スピーカー車      | 56103  | TTN-43<br>TTN-65A            |

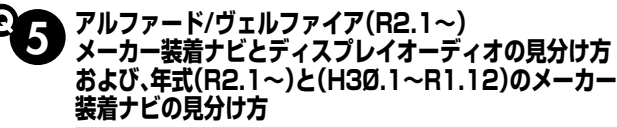

▲ 装備によって適合が異なります。液晶モニター下のスイッチの配列および ハザードスイッチの位置で判別します。

#### ●メーカー装着ナビ

・年式(R2.1~):T-connect SD ナビゲーションシステムJBLプレミアムサウンドシステム

・JBLのロゴがあり、ハザードスイッチの位置が真ん中

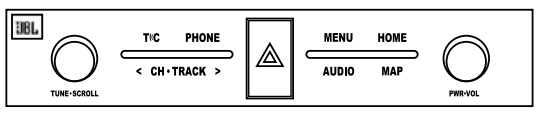

・年式(H30.1~R1.12): T-Connect SDナビゲーションシステムJBLプレミアムサウンドシステム ・JBL のロゴがあり、ハザードスイッチの位置が右端

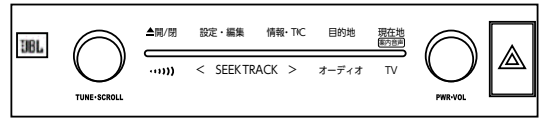

●ディスプレイオーディオ 年式(R2.1~)

・ハザードスイッチの位置が右端

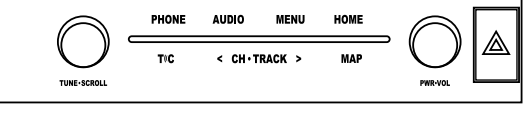

# TV-KIT( <sup> 「 樹 タイプ/オートタイプ)</sup> 適合表 トヨタ TV-KITの見分け方

# G ランドクルーザー(R3.8∼) メーカー装着ナビとディスプレイオーディオの見分け方

▲ディスプレイサイズ、およびオーディオコントロールスイッチの位置で判別します。

#### ●メーカー装着ナビ[12.3インチディスプレイ] (JBLプレミアムサウンドシステムあり/なし共通)

・オーディオコントロールスイッチの位置がディスプレイとは別

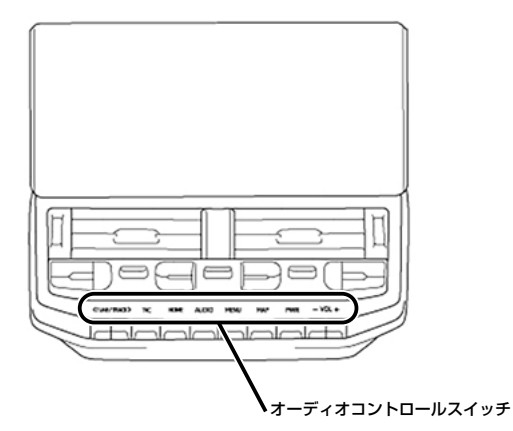

●ディスプレイオーディオ[9インチディスプレイ] (JBLプレミアムサウンドシステムなしのみ)

・オーディオコントロールスイッチの位置がディスプレイの左右

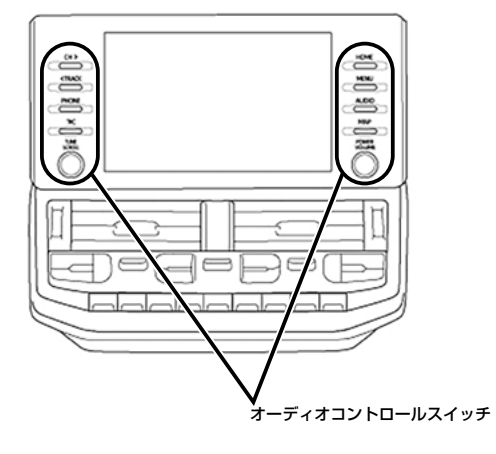

# TV-NAVI KIT( <sup> 」 樹</sup>タイプ/オートタイプ/スマートタイプ) 適合表 レクサス TV-NAVI KITの見分け方

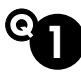

#### レクサスGS/IS/LSの適合判別方法 (H21年頃~H22年頃)

▲アナログTVチューナー搭載車とデジタルチューナー搭載車で適合品番が異なります。 下記の方法で動作をご確認ください。

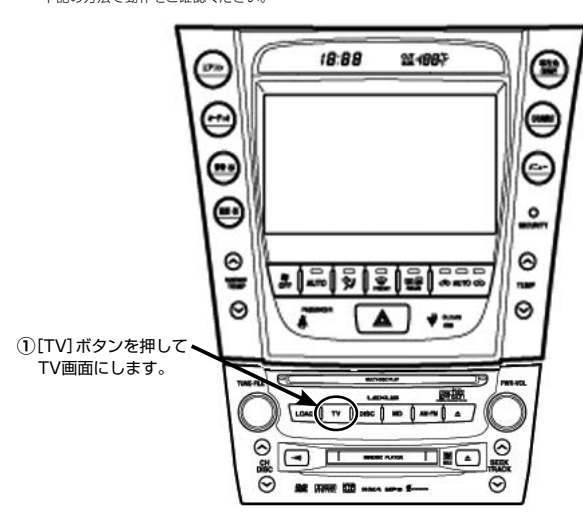

② 画面上部の帯部分が【TV】ならばアナログチューナー搭載車。

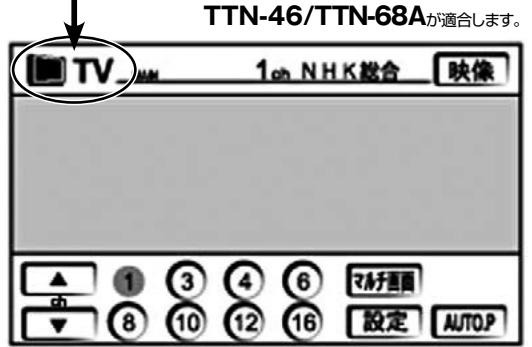

|        |     | 5   |       | 0          |    |
|--------|-----|-----|-------|------------|----|
| [26]自由 | 2   | 6   | ~     | The second |    |
|        | 3   | 10  | 30    | de.        | -  |
|        | 4   |     | 1.1.1 | -          | 全面 |
| 音設定    | 放送局 | 名 ] |       | 操作         |    |

## TV-NAVI KIT(W醋タイプ/オートタイプ/スマートタイプ)適合表 日産 TV-NAVI KITの見分け方

#### ■ T31エクストレイル/DNT31エクストレイル クリーンディーゼル/ C25セレナ/J10デュアリス/C11ティーダ/ティーダラティオ/ G11ブルーバードシルフィの見分け方

▲適合品番が車両装備によってかわります。ディスブレイ下部の操作ボタ ンを確認してください。

#### ディスプレイ下部のボタンが下記の場合は

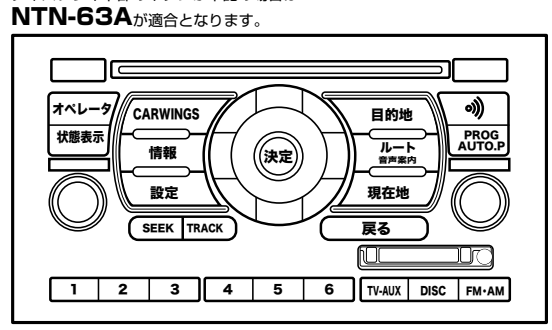

#### ディスプレイ下部のボタンが下記の場合は

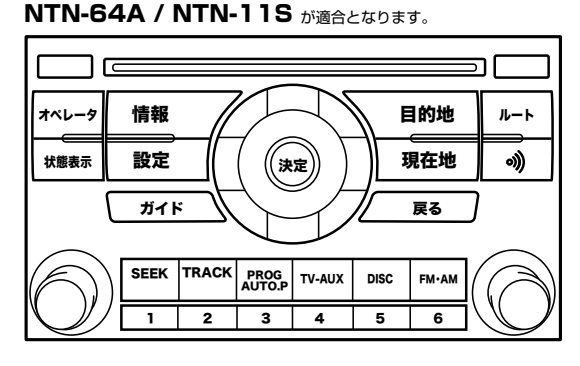

## A Z12キューブ 適合確認時の注意

▲メーカーオプションナビゲーション「地デジ内蔵カーウィングスナビゲー ションシステム」とディーラーオプション「HC508D−W」「HC308D−W」が 外観上間違えやすくなっております。 必ずモニター枠右上(下記図参照)をご確認ください。

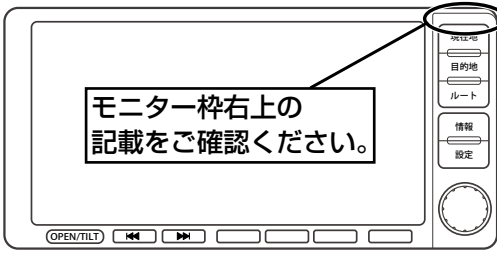

記載なし: NTN-64A / NTN-11Sが適合します
 HC508D-W:TV-KIT NTV337/NTA537が適合します
 HC308D-W: TV-KIT NTV337/NTA537が適合します

## **03** 7

## ティアナ(J31)のナビゲーションの見分け方について

Aナビの外観がほとんど同じですので、センターパネル上の6個の白いボタンの名称を確認してナビを判断してください。

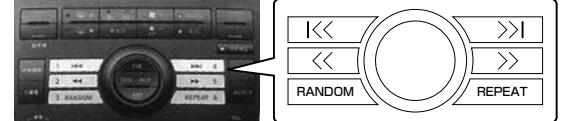

ディーラーオプションナビ→**適合しません!!** 

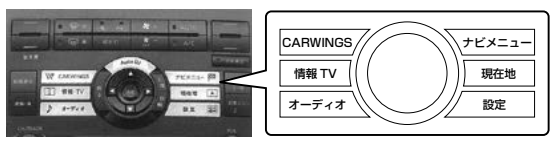

H15.2~H17.12までのメーカーオプションナビ→NTN-45適合

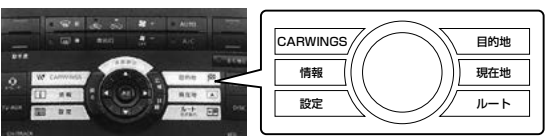

H18.1~H2Ø.5までのメーカーオプションナビ→適合しません!!

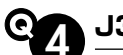

### J32ティアナ(H20.6~)の見分け方

さい。

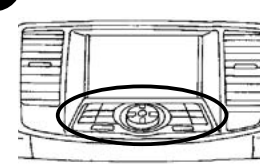

▲J32ティアナは年式により適合が異な ります。左図に示すディスプレイ手前のス イッチとオーディオユニットの意匠で判別 が可能です。 下記の図を参照のうえ適合をご確認くだ

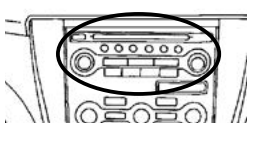

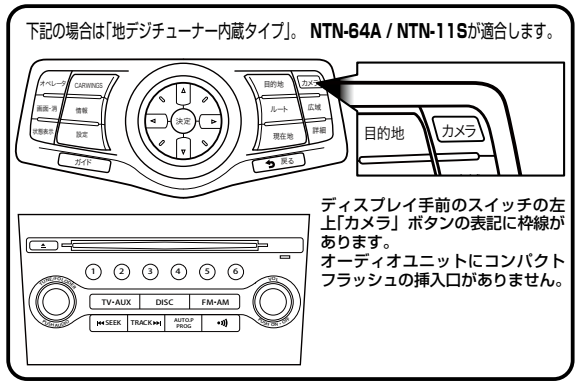

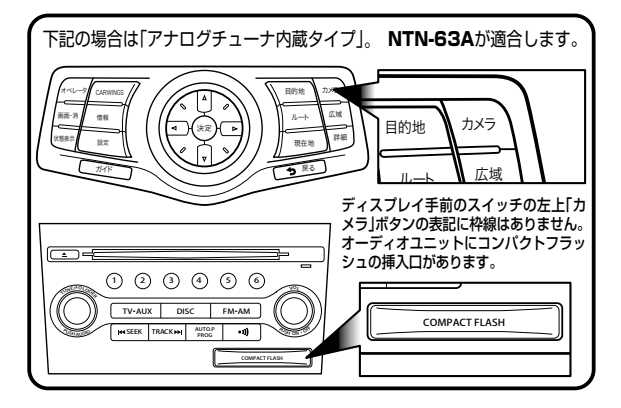

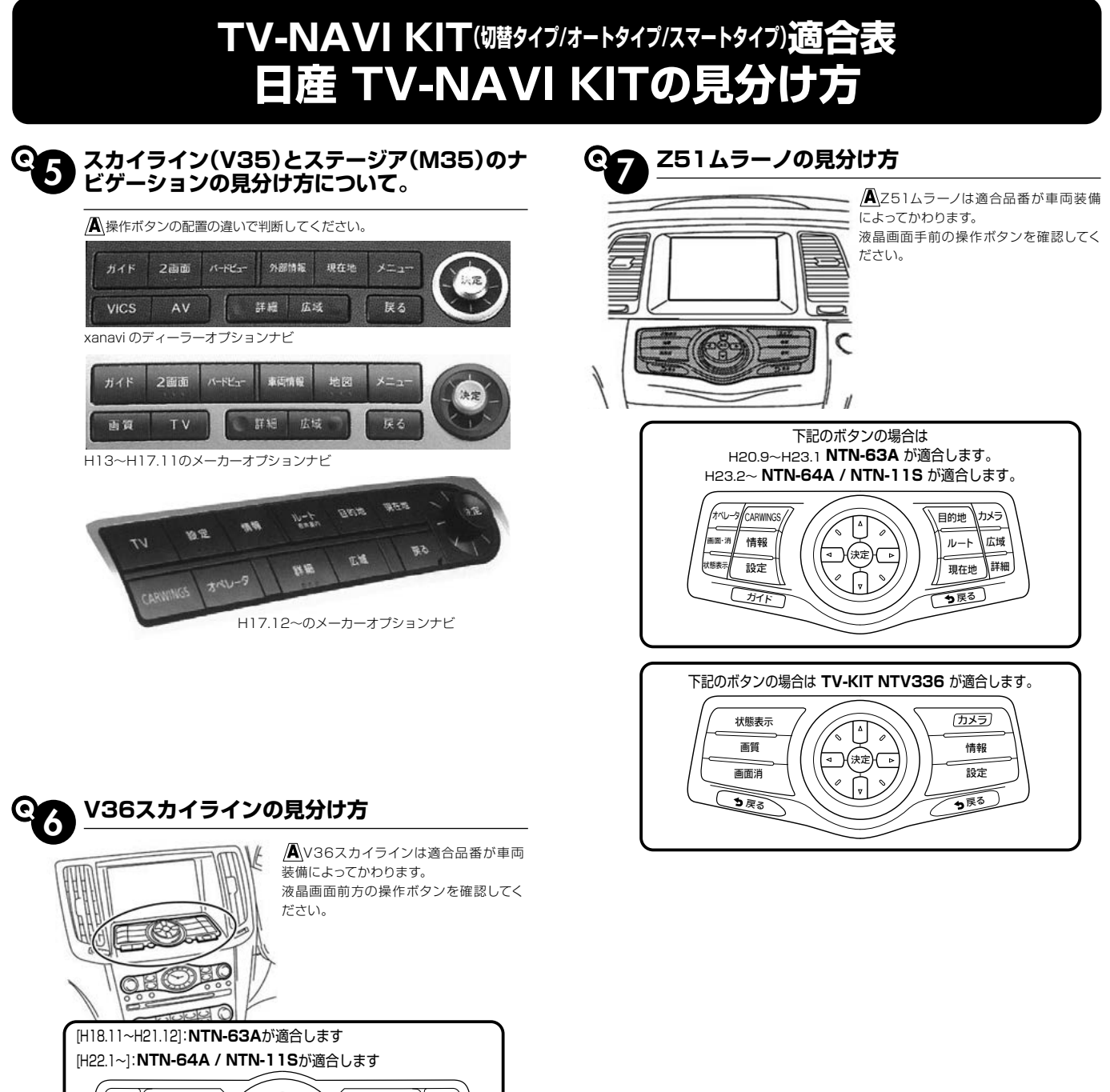

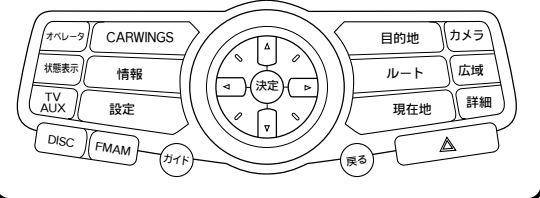

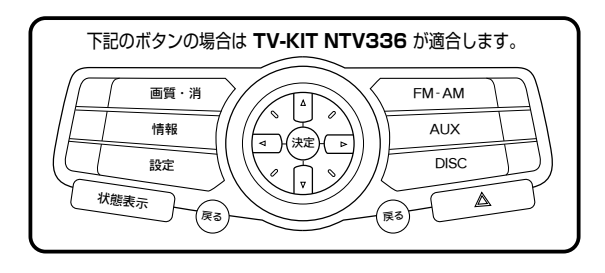

## TV-NAVI KIT() 湖タイプ/オートタイプ/スマートタイプ) 適合表 ホンダ TV-NAVI KITの見分け方

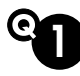

# ステップワゴン(RK系)H21.10~H23.7 ナビの見分け方について

## [Honda HDDインターナビシステム + マルチビューカメラシステム] →HTN-81 / HTN-69A / HTN-13S が適合します。

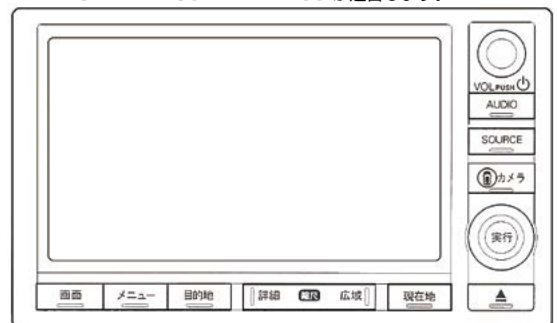

## [Honda HDDインターナビシステム ] →HTN-75 / HTN-67A / HTN-12S が適合します。

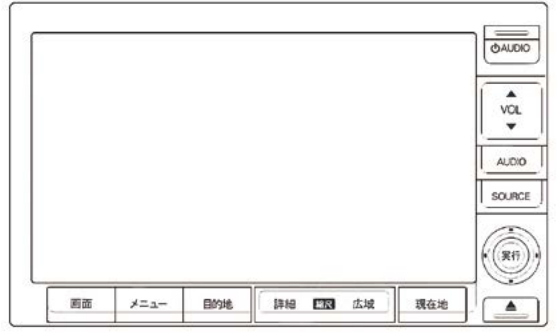

## TV-NAVI KIT(\Jde bar))適合表 スバル TV-NAVI KITの見分け方

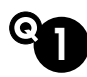

# ♀ レガシィE型(H19.6~H20.5)ナビの見分け方について

ALH19.6~H20.5(通称E型) スバル: レガシィにはメーカーオブションナビが 2 種類設定があります。ナビ種類により適合が異なりますので、製品購入前に ナビの種類をご確認くださいます様お願いいたします。

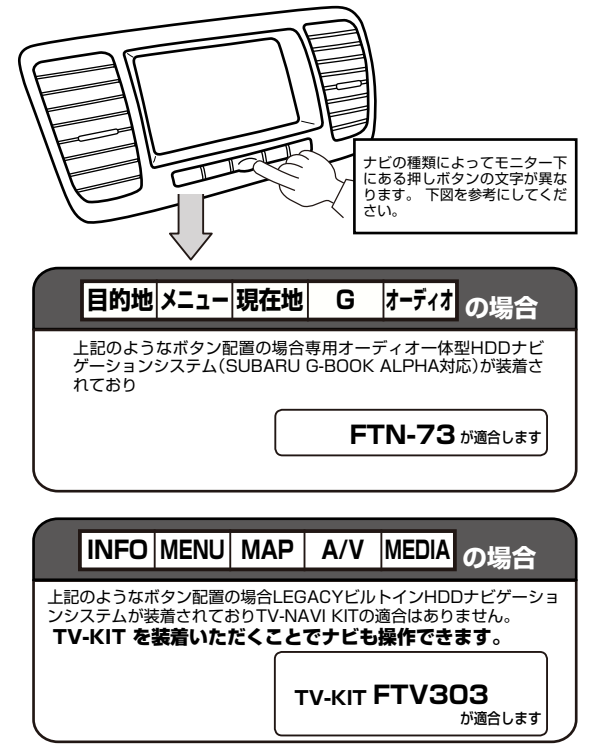

## 

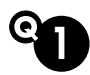

#### <MAZDA>DVDナビ適合の見分け方

▲H15~16年前後のDVDナビは新型と旧型が混在していますので、 TV-NAVI KITのご購入前に装着されているDVDナビが新型か旧型かをご確 認願います。新型か旧型かによってTV-NAVI KITの品番が異なります(または 適合がありません)。

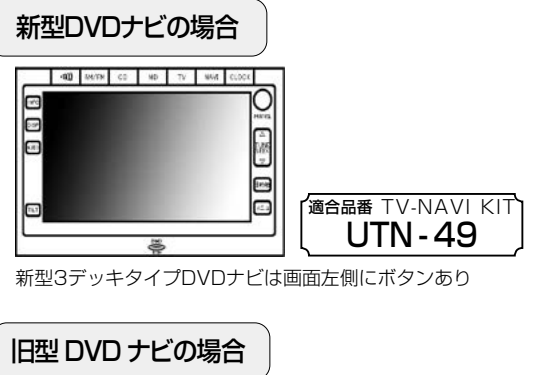

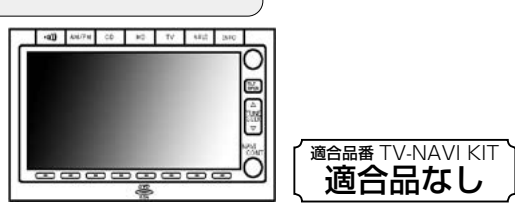

旧型2デッキタイプDVDナビは画面左側にボタンなし